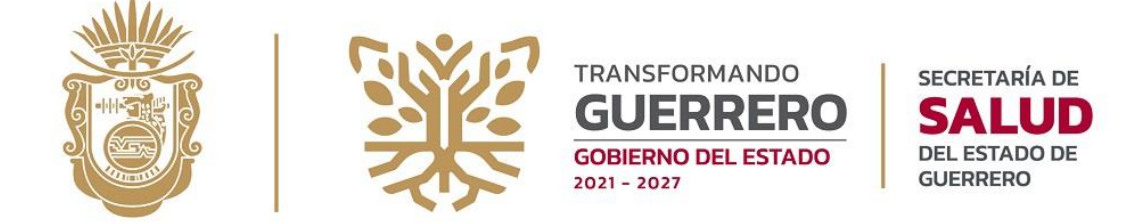

# Sistema para la Administración de Cursos y Generación de Constancias

# SACC

# Manual de Usuario

Febrero de 2023 Versión 2.2

Queda prohibido cualquier tipo de explotación, y en particular, la reproducción, distribución, comunicación pública y/o transformación, total o parcial, por cualquier medio, de este documento sin el previo consentimiento expreso y por escrito de la Subdirección de Tecnologías de la Información y Estadística.

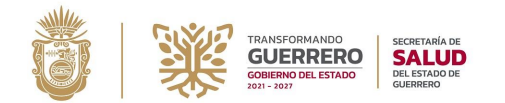

### Subsecretaría de Prevención y Control de enfermedades

Subdirección de Educación Médica e Investigación en Salud Departamento de Capacitación y Educación Médica Profesional

### Contenido

| 3  |
|----|
| 3  |
| 4  |
| 7  |
| 8  |
| 11 |
| 13 |
| 15 |
| 17 |
| 17 |
| 19 |
|    |

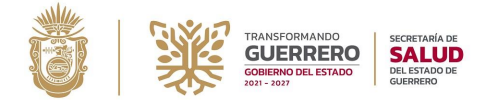

### I. Objetivo

Establecer los pasos específicos para el registro de participantes, inscripción a los cursos y la generación de las constancias, a través del SACC, con la finalidad de agilizar el proceso de inscripción a los cursos de la Secretaría de Salud, disminuir los tiempos y reducción de los costos para la generación de constancias.

## **II.** Definiciones

**Sistema para la Administración de Cursos y Generación de Constancias**. - Es una aplicación que nos facilita el registro, actualización y administración de los cursos y sus respectivos participantes de esta dependencia.

**URL**. – Significa Uniform Resource Locator (Localizador de Recursos Uniforme), no es mas que una dirección que es dada a un recurso único en la Web, por ejemplo, como una página o sitio web.

**Navegador web**. – Es un software o aplicación informática que mediante una interfaz gráfica permite el acceso a la web, interpretando la información de distintos tipos de archivos y sitios web para que estos puedan ser vistos.

SES. - Es el acrónimo de los Servicios Estatales de Salud.

**FAQ.** - Frequently Asked Questions, se refiere a una lista de preguntas y respuestas que surgen frecuentemente dentro de un determinado contexto y para un tema en particular.

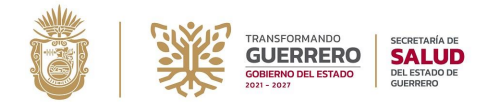

# III. Registro al SACC

Para el registro de participantes al SACC, ingrese a través de la siguiente URL en el navegador web: <u>http://cursos.salud.ses-gro.gob.mx</u>

| <br>                         | 🗘 🍐 cursos.salud.ses-gro.gob.mx         |                                                         |                                                                                                    |                                                                                        | ☆                          | ♡ ⊻ ⊗ 🗖 🖪 🔹 | . ເອີ ຍີ ≓ |
|------------------------------|-----------------------------------------|---------------------------------------------------------|----------------------------------------------------------------------------------------------------|----------------------------------------------------------------------------------------|----------------------------|-------------|------------|
| SACC 🕼 Registro 🔿 Iniciar Se | esión 🕑 FAQ                             |                                                         |                                                                                                    |                                                                                        |                            |             | Î          |
| Formulario de registro       |                                         |                                                         |                                                                                                    |                                                                                        |                            |             |            |
|                              |                                         | Subse Subse Subse Subse Subse                           | ecretaria de Prevenc<br>Subdirección de Educación<br>Departamento de Capacitac                                                                            | ón y Control de Enfe<br>Médica e Investigación en Sal<br>ón y Educación Médica Profesi | rmedades<br><sup>lud</sup> |             |            |
|                              | RFC:                                    | RFC                                                     | CURP:                                                                                                    | CURP                                                                                   | 0                          |             |            |
|                              | Nombre:                                 | Nombre(s)                                               | Apellido Paterno                                                                                                    | Apellido Materno                                                                       |                            |             |            |
|                              | Fecha de Nacimiento:                    | dd / mm / aaaa                                          |                                                                                                    | Sexo: [Seleccione]                                                                     | ~                          |             |            |
|                              | Grado Académico:                        | [Seleccione]                                            | ✓ Cédula Pr                                                                                                    | fesional: Cédula                                                                       | 0                          |             |            |
|                              | Profesión:                              | Profesión                                               |                                                                                                    |                                                                                        | 0                          |             |            |
|                              | Correo Electrónico:                     | Correo Electrónico                                      | do como su usuario para la plataforma                                                                                                    |                                                                                        |                            |             |            |
|                              | Contraseña                              | Contraseña<br>La contraseña debe tener minimo 5 caracte | Peres                                                                                                    | Confirmar Contraseña                                                                   | P                          |             |            |
|                              | Entidad Federativa:                     | GUERRERO  Seleccione su Entidad Federativa              |                                                                                                    |                                                                                        | ~                          |             |            |
|                              | Unidad pertenece a los<br>SES Guerrero: | SI SI                                                   |                                                                                                    |                                                                                        | ~                          |             |            |
|                              | Adscripción:                            | Seleccione la adscripcion si perter                     | nece a los SES Guerrero                                                                                                    |                                                                                        | Q                          |             |            |
|                              |                                         | Derecho<br>Administra                                   | Modulo administración<br>os Reservados © 2022. Secretaria de :<br>ación de Cursos y Generación de Constancia<br>Desarrollo: Ing. German Martínez Olivares | Salud<br>v.2.2                                                                         |                            |             |            |

En el formulario que se muestra al ingresar la dirección indicada, se debe llenar cada uno de los campos; los que están en color **rojo** son obligatorios y los que son en color **negro** son opcionales. A continuación, se describen como debe llenarse cada campo.

**RFC**. - es el registro federal de contribuyentes, es un campo obligatorio y mínimo se deben incluir los 10 caracteres principales (sin homoclave).

**CURP**. - es la clave única de registro de población, es un campo obligatorio y se deben incluir los 18 caracteres que conforman la clave.

**Nombre, Apellido Paterno, Apellido Materno**. - son el nombre, apellidos paterno y materno, respectivamente, del participante y es un campo obligatorio.

**Fecha de Nacimiento**. - es la fecha de nacimiento del participante, es un campo obligatorio y se compara la fecha con la CURP ingresada, sino coincide, se mostrará un mensaje para que corrija esta situación.

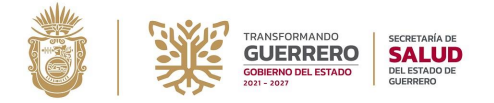

Sexo. - tiene que seleccionar según sea el caso: masculino o femenino, es un campo obligatorio.

Grado Académico. - es el grado académico del participante, tiene que seleccionar de la lista según sea el caso y es un campo obligatorio.

**Cédula Profesional**. - es la cédula profesional del participante, la tiene que ingresar en caso de tenerla, en caso contrario, puede dejar el campo en blanco, es un campo opcional.

**Profesión**. - es la profesión del participante, es un campo de texto libre, es decir, puede ingresar la profesión sin restricción, es un campo obligatorio.

**Correo Electrónico**. - es el correo del participante; este campo es de suma importancia porque es el que usara como credencial para el acceso a la plataforma SACC, además debe estar vigente ya que es el que se utilizara para recuperar la contraseña en caso de que la olvide el participante, es un campo obligatorio.

**Contraseña**. - es la contraseña que se utilizara como acceso, junto con su correo, para ingresar a la plataforma SACC, es importante que recuerde esta contraseña y la guarde en algún lugar para recordarla posteriormente, como mínimo debe contener 5 caracteres y es un campo obligatorio.

**Entidad Federativa**. - es la entidad federativa donde labora el participante, en caso de que no aplique, deberá seleccionar NO APLICA, es un campo obligatorio.

**Unidad pertenece a los SES Guerrero**. - Este campo define si la unidad donde **labora** el participante pertenece a los Servicios Estatales de Salud Guerrero; si el participante no labora en ninguna unidad o la unidad donde labora no pertenece a los SES debe seleccionar **NO**, es un campo obligatorio. Este campo es muy importante definirlo correctamente, no se refiere a la situación laboral del participante, por ejemplo, si es de base, pasante o está haciendo su servicio social., sino simplemente la unidad donde el labora. Para el caso de las unidades como los Hospitales del Niño y la Madre, deberá seleccionar como SI en este campo.

Adscripción. - es la adscripción del participante, si selecciono SI en el campo Unidad pertenece a los SES Guerrero, deberá escribir parcialmente su unidad y seleccionar la que sea correspondiente, en caso contrario deberá escribir su unidad de adscripción o poner NO APLICA según sea el caso, este caso es obligatorio.

**Turno**. - es el turno en el cual labora el participante, es obligatorio solo si la unidad es de 2do nivel de atención, en caso contrario deje en blanco este campo.

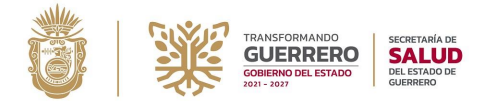

**Servicio.** - es el servicio donde labora el participante, es obligatorio solo si la unidad es de 2do nivel de atención, en caso contrario deje en blanco este campo.

**Tipo de Nombramiento**. - es el tipo de nombramiento del participante, en caso de que no aplique seleccione NO APLICA, este campo es obligatorio.

Una vez que ingreso todos los campos correctamente, presione el botón de **Registrar** para que se realice el guardado de su información en la plataforma SACC, y se mostrará el siguiente mensaje:

| Profesión:                             | PROFESION DEL PAR                                                                                     | TICIPANTE                                                                                                    |                    |                | 8 |
|----------------------------------------|----------------------------------------------------------------------------------------------------|----------------------------------------------------------------------------------------------------|--------------------|----------------|---|
| Correo Electrónico:                    | correo@correo.com<br>Il correo electrónico que registre será usado como su usuario para la plataforma |                                                                                                    |                    |                |   |
| Contraseña:                            | ······                                                                                                |                                                                                                    |                    |                |   |
|                                        | La contraseña debe tene                                                                               | er minimo 5 caracteres                                                                                          |                    |                |   |
| Entidad Federativa:                    | GUERRERO                                                                                              |                                                                                                    |                    |                | ~ |
| iidad pertenece a los<br>SES Guerrero: | <ul> <li>Seleccione su Entidad F</li> <li>SI</li> </ul>                                               | edention<br>⊕ cursos.salud.ses-gro.gob.mx<br>Registro realizado con éxito<br>No se olvide de inscribirse al cur | rso deseado        |                | ~ |
| Adscripción:                           | HOSPITAL GENE                                                                                         | R                                                                                                    |                    | Aceptar Juárez | Q |
| Turno:                                 | MATUTINO                                                                                              |                                                                                                    | Servicio:          | URGENCIAS      |   |
|                                        | El campo de turno y se                                                                                | rvicio, solo son obligatorios si es i                                                                           | una Unidad de hosp | pitalización   |   |
| oo de Nombramiento:                    | REGULARIZADO                                                                                          | ~                                                                                                    |                    |                |   |
|                                        |                                                                                                    | Re                                                                                                    | gistrar            | •              |   |
|                                        |                                                                                                    |                                                                                                    |                    |                |   |

Después de ello, el sistema lo ingresará a la plataforma con los datos ingresados y lo redirigirá a la página de inscripciones, donde se muestran los cursos que están disponibles en ese momento. Ver Fig. 1.

#### Nota:

Es importa aclarar que el **registro** a la plataforma es por única vez, posteriormente necesitara **inscribirse** a los cursos cada vez que lo requiera.

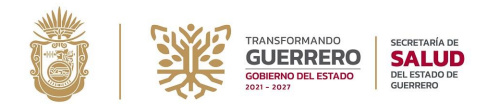

#### Subsecretaría de Prevención y Control de enfermedades

Subdirección de Educación Médica e Investigación en Salud Departamento de Capacitación y Educación Médica Profesional

#### SACC M Cursos Inscritos 🍰 Inscripciones 🖺 Examenes disponibles 🔞 FAQ

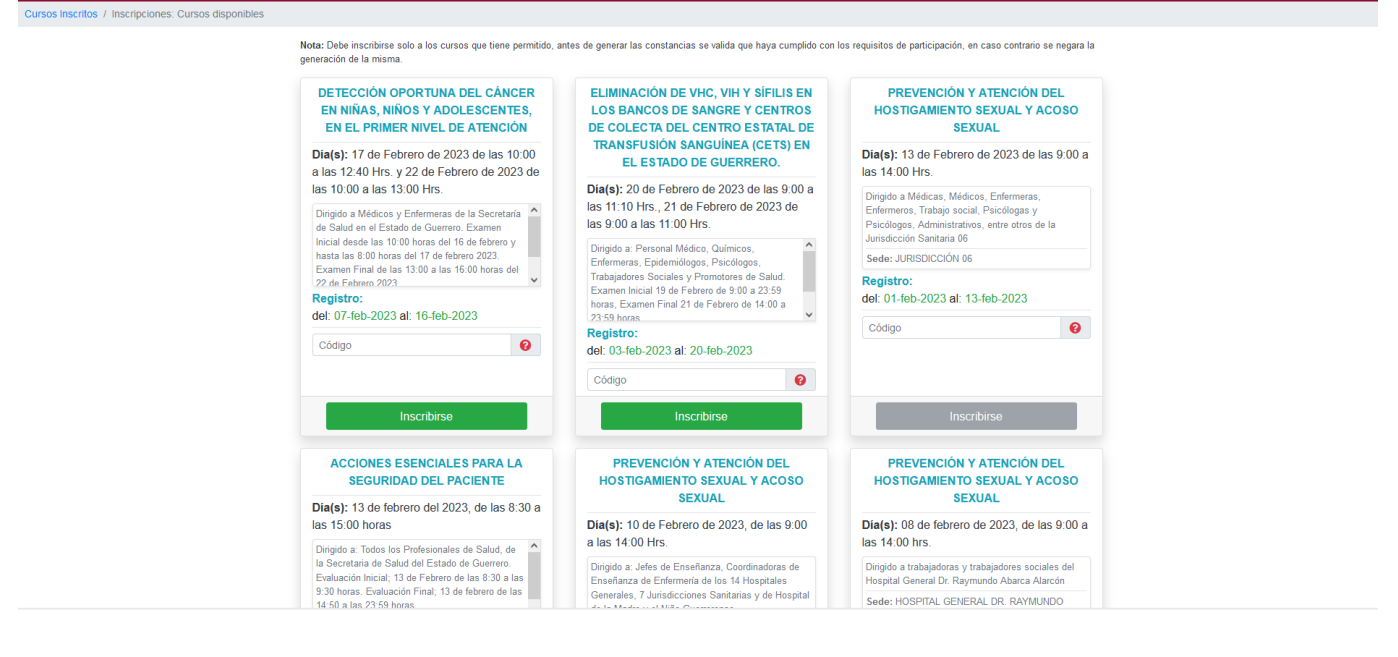

#### Fig. 1. Cursos disponibles para inscripción

# IV. Inicio de sesión

Para iniciar sesión al SACC, escriba la URL: <u>http://cursos.salud.ses-gro.gob.mx</u> y seleccione la opción de **Iniciar Sesión** del menú superior.

| → C @ O & cursos.salud.ses-gro.gob.m                           | ?a=login</th <th>☆</th> <th>♥ ⊻ @</th> <th>. 🔹 🖪 🔹</th> <th>••</th> <th>ப்</th>                                                  | ☆                                                | ♥ ⊻ @                                                 | . 🔹 🖪 🔹             | •• | ப் |
|----------------------------------------------------------------|----------------------------------------------------------------------------------------------------|--------------------------------------------------|-------------------------------------------------------|---------------------|----|----|
| ACC 📝 Registro 🕩 Iniciar Sesión 🔞 FAQ                          |                                                                                                    |                                                  |                                                       |                     |    |    |
| cio de sesión                                                  |                                                                                                    |                                                  |                                                       |                     |    |    |
| TRANSFORMANDO<br>GUERRERO<br>COBIENDO DEL ESTADO<br>NOI - 2027 | Subsecretaria de Prevenció<br>Subdirección de Educación N<br>Departamento de Capacitación                                        | n y Contro<br>Nédica e Invest<br>n y Educación I | DI de Enferr<br>ligación en Salud<br>Médica Profesion | nedades<br>I<br>Ial |    |    |
| *Usuario                                                       | Correo Electronico                                                                                                    | <b>±</b>                                         |                                                       |                     |    |    |
| *Contraseña                                                    | Contraseña                                                                                                    | <b>P</b>                                         |                                                       |                     |    |    |
|                                                                | Ingresar                                                                                                    |                                                  |                                                       |                     |    |    |
|                                                                | ₽ ¿Olvidaste tu contraseña?                                                                                                    |                                                  |                                                       |                     |    |    |
|                                                                |                                                                                                    |                                                  |                                                       |                     |    |    |
|                                                                |                                                                                                    |                                                  |                                                       |                     |    |    |
|                                                                |                                                                                                    |                                                  |                                                       |                     |    |    |
|                                                                |                                                                                                    |                                                  |                                                       |                     |    |    |
|                                                                | Modulo administración<br>Derechos Reservados © 2022. Secretaría de Sal<br>Administración de Cursos y Generación de Constancias v | ud                                               |                                                       |                     |    |    |
|                                                                |                                                                                                    |                                                  |                                                       |                     |    |    |

Manual de Usuario. v.1.1. Sistema para la Administración de Cursos y Generación de Constancias Subdirección de Tecnologías de la Información y Estadística

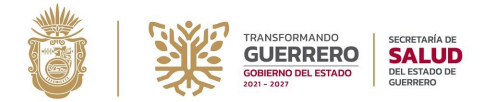

Deberá ingresar los datos solicitados, que son, el usuario (correo del participante) y su respectiva contraseña, una vez ingresados, se procederá a ingresar a la plataforma, y se redirigirá a la página de inscripciones, donde se muestran los cursos disponibles. Ver. Fig. 1.

En caso que no ingrese los datos correctamente se mostrará un mensaje indicando que la información ingresada es incorrecta.

| *Usuario   | molivg@gmail.com                                                                                                    |
|------------|----------------------------------------------------------------------------------------------------|
| Contraseña | <ul> <li>Cursos.salud.ses-gro.gob.mx</li> <li>Usuario y/o contraseña incorrecta</li> <li>No permitir que cursos.salud.ses-gro.gob.mx te pregunte de nuevo</li> </ul> |
|            | Aceptar<br>Aceptar                                                                                                    |

Presione **Aceptar** y corrija los datos que sean incorrectos e intente nuevamente.

#### IV.a. Recuperar contraseña

En caso que no recuerde su contraseña para ingresar a la plataforma, puede dar clic en la opción que dice ¿Olvidaste tu contraseña?, que se encuentra abajo del botón Ingresar en el inicio de sesión.

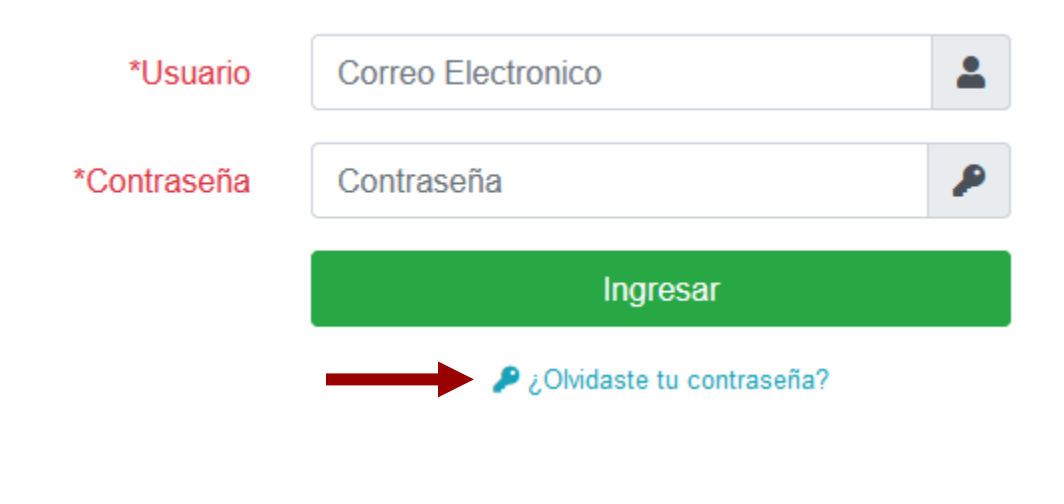

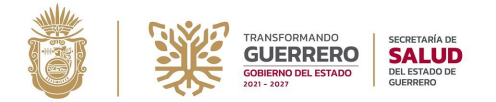

En el formulario que se muestra, deberá ingresar el correo con el cual se registró en la plataforma:

| SACC 🕼 Registro 📲 Iniciar Sesión 🚱                                                                                     | FAQ                                                                                                    |
|----------------------------------------------------------------------------------------------------|----------------------------------------------------------------------------------------------------|
| Restablecer contraseña                                                                                                 |                                                                                                    |
| TRANSFORMANDO<br>GUERRERO<br>COBIERNO DEL ESTADO<br>2021 - 2027<br>SECRETARÍA DE<br>SALUE<br>DEL ESTADO DE<br>GUERRERO | Subsecretaria de Prevención y Control de Enfermedades<br>Subdirección de Educación Médica e Investigación en Salud<br>Departamento de Capacitación y Educación Médica Profesional |
| *Usuario                                                                                                    | Correo Electronico                                                                                                    |
|                                                                                                    | Restablecer contraseña                                                                                                    |

Una vez que ingreso su correo electrónico presione el botón de Restablecer contraseña,

| *Usuario | virtual.sesgro@gmail.com                                | • |
|----------|---------------------------------------------------------|---|
|          | Restablecer contraseña<br>⊕ cursos.salud.ses-gro.gob.mx |   |
|          | Nueva contraseña enviada<br>Aceptar                     |   |

después de ello el sistema enviará un correo con la nueva contraseña con la cual podrá ingresar, posteriormente podrá cambiar la contraseña a una de su preferencia.

Restablecer la contraseña Recibidos ×

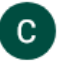

Cursos.Salud SES-GRO <virtual.sesgro@gmail.com>

Se solicito un reinicio de su contraseña para ingresar a la plataforma cursos.salud.ses-gro.gob.mx/?a=login

Su nueva contraseña es: Usuario: <u>virtual.sesgro@gmail.com</u> Nueva contraseña: 63e3c223934b3

Posterior a este correo no olvide actualizar en el sistema, su contraseña a una de su preferencia.

Por favor, no responda a este mensaje, el cual ha sido enviado de forma automática. Si desea ponerse en contacto con nosotros para comentarnos alguna incidencia, por favor escribanos a <u>ses.capaedu.gro@gmail.com</u>.

SACC.Sistema para la Administración de Cursos y generación de Constancias Secretaria de Salud del Estado de Guerrero virtual.sesgro@gmail.com

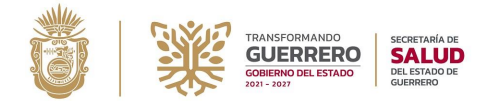

En algunos casos, con menor frecuencia, el correo se va a la carpeta de **Spam** (*en algunos correos se llama Infected ítem o Junk E-mail*), si después de unos minutos no es enviado el correo, verifique en algunas de estas carpetas.

Este proceso de enviar la nueva contraseña no lleva más de algunos minutos y depende de varios factores, la velocidad de conexión del cliente, las peticiones que este realizando el servidor y/o la disponibilidad del servidor de correo; por esas razones sea paciente y revise constantemente su bandeja de entrada.

Si no deja pasar mucho tiempo, por ejemplo 2 o 3 minutos y vuelve a solicitar el reinicio de la contraseña, existe la posibilidad que sean enviados varios correos con nuevas contraseñas:

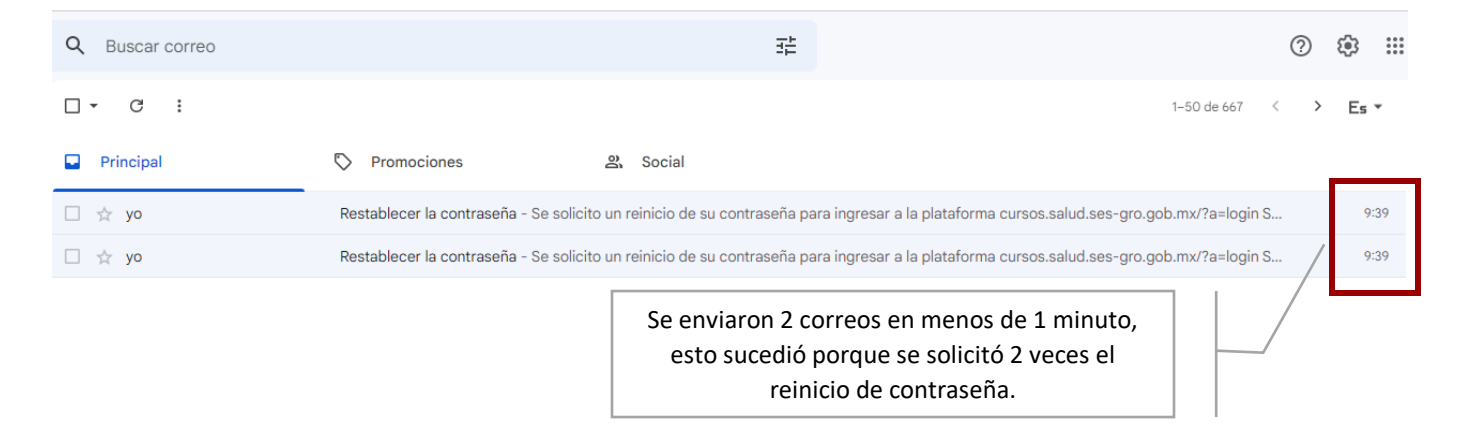

En estos casos, la contraseña valida será la del correo más reciente, si este es su caso, verifique cual es el más actual; esto porque cada vez que solicita un reinicio, se genera una nueva contraseña aleatoria.

#### Nota:

Otra situación muy importante es que revise que su correo este activo o no este saturado, esto porque el sistema esta automatizado para enviarlos y si existe algún problema con su correo no será posible el envío y en nuestro sistema solo se muestra que el correo no pudo ser enviado:

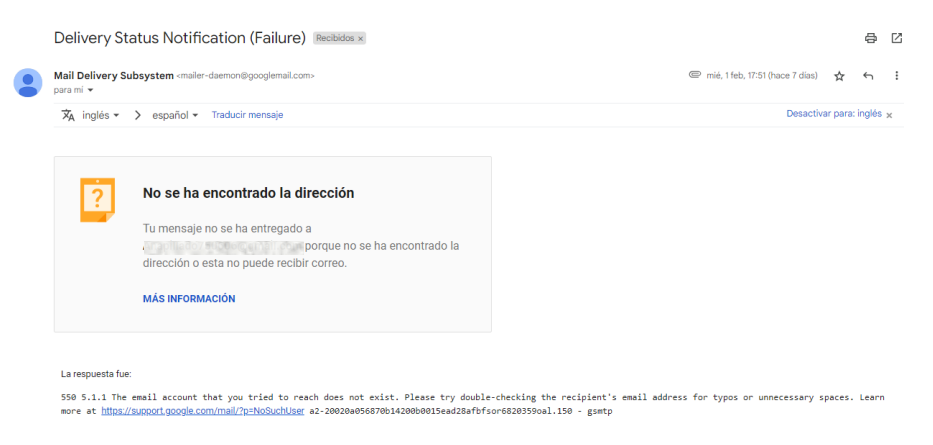

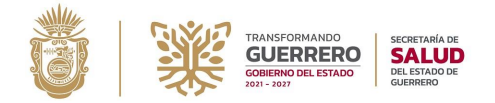

Para los casos en que no recuerde su correo con el cual se registro en la plataforma, favor de enviar un correo a <u>virtual.sesgro@gmail.com</u> con el asunto de **Corrección del correo** y agregar en el mensaje los siguientes datos:

- Nombre completo
- Correo electrónico (con el cual usted recuerda que se registró)
- Correo electrónico nuevo o corregido

# V. Inscripción a Cursos

Para inscribirse a los cursos, una vez que ingreso, es redirigido de forma automática a la inscripción de cursos:

| SACC A Cursos Inscritos             | 🦆 Inscripciones 📑 Examenes disponibles 🔞 F                                                                                                    | FAQ                                                                                                    | <b>.</b>  |
|-------------------------------------|----------------------------------------------------------------------------------------------------|----------------------------------------------------------------------------------------------------|-----------|
| Cursos Inscritos / Inscripciones: C | Cursos disponibles                                                                                                    |                                                                                                    |           |
|                                     | Nota: Debe inscribirse solo a los cursos que tiene permitido, ar<br>generación de la misma.                                                           | ntes de generar las constancias se valida que haya cumplido con los requisitos de participación, en caso contrario se r                     | negara la |
|                                     | MASCULINIDADES ANTIHEGEMÓNICAS                                                                                                    | CURSO DEL SISTEMA NACIONAL DE                                                                                                    |           |
|                                     | Dia(s): 22 de febrero del 2023. de las 12:00<br>a las 16:00 horas                                                                                     | ADMINISTRACIÓN DE CAPACITACIÓN<br>EN SALUD (SNAC) Y DEL SISTEMA DE<br>ADMINISTRACIÓN DE CURSOS Y                                            |           |
|                                     | Dirigido a: Personal Operativo y Administrativo,<br>Sexo: Hombre y adscrito a la Jurisdicción 06 Costa<br>Chica (Médicos, Psicólogos y ramas afines). | GENERACIÓN DE CONSTANCIAS<br>(SACC) GRUPO 2                                                                                                 |           |
|                                     | Sede: VIRTUAL OFICINAS CENTRALES                                                                                                    | Día(s): Miércoles 25 de enero, 2023, de las 12:00 a las 15:00 horas                                                                         |           |
|                                     | Registro:<br>del: 31-Jan-2023 al: 22-Feb-2023                                                                                                    | Dirigido a: Directores, Subdirectores, Jefes de<br>Departamento y Responsables de Programa de los<br>Servicios Estatales de Salud Guerrero. |           |
|                                     | Código 🚱                                                                                                    | Sede: AUDITORIO DE LA SUBSECRETARIA DE<br>ADMINISTRACIÓN Y FINANZAS                                                                         |           |
|                                     |                                                                                                    | Registro:<br>del: 24-Jan-2023 al: 02-Mar-2023                                                                                               |           |
|                                     |                                                                                                    | Código                                                                                                    |           |
|                                     | Inscribirse                                                                                                    | Inscribirse                                                                                                    |           |

En esta pagina se muestran los cursos que están disponibles, en cada uno de ellos se indica el nombre del curso, los días en que se impartirá, a quien está dirigido (en algunos casos cuando se aplicaran los exámenes), donde será la sede (sea presencial o virtual), las fechas en la cual podrá registrarse y un campo donde deberá ingresar el **código de inscripción** al curso, este código tendrá que ser proporcionado por el coordinador del mismo, sin él no es posible la inscripción.

Otra forma de ir a las inscripciones es dar clic en la opción de Inscripciones del menú superior.

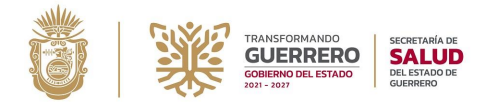

Para inscribirse solo ingrese el **código del curso** y presione el botón de **Inscribirse**, cuando es inscrito se muestra un mensaje indicando que el registro fue inscrito con éxito y es redirigido a los cursos que el participante está inscrito:

| Participante inscrito cor                                                              | rectamente al curso                                                                                                    |        |            |           | ×          |
|----------------------------------------------------------------------------------------|----------------------------------------------------------------------------------------------------|--------|------------|-----------|------------|
| Datos del participante                                                                 |                                                                                                    |        |            |           |            |
| Nombre:<br>Adscripción:<br>Correo electrónico:<br>Nota(s): Si sus datos son inc        | USUARIO PARA PRUEBAS<br>OFICINA CENTRAL CHILPANCINGO<br>virtual.sesgro@gmail.com                                                                                         |        |            |           |            |
| Cursos Inscritos                                                                       |                                                                                                    |        |            |           |            |
| Mostrar 5 🗢 registro                                                                   | )S                                                                                                    |        | Busca      | r:        |            |
| PREVENCIÓN Y ATE<br>10 de Febrero de 202                                               | NCIÓN DEL HOSTIGAMIENTO SEXUAL Y ACOSO SEXUAL<br>23, de las 9:00 a las 14:00 Hrs.                                                                                        |        |            |           |            |
| Dirigido a: Jefes de Enseña<br>Sanitarias y de Hospital de<br>Impresión del: 24-febrer | anza, Coordinadoras de Enseñanza de Enfermería de los 14 Hospitales Generales, 7 Jurisdiccio<br>· la Madre y el Niño Guerrerense<br><mark>o-2023 al 30-junio-2023</mark> | nes    |            | ۹ 🖶       | <b>i</b> B |
| Mostrando 1 a 1 de 1 re                                                                | igistros                                                                                                    | Inicio | Anterior 1 | Siguiente | Ultimo     |

Si el botón esta deshabilitado (en color gris), no será posible la inscripción, esto porque el curso no está dirigido a la unidad donde labora el participante; por ejemplo, si el curso está dirigido a la Jurisdicción 06 Costa Chica y su unidad de adscripción pertenece a la Jurisdicción 01 Tierra Caliente o es una unidad externa (que no pertenece a la Secretaria de Salud) la inscripción no se podrá realizar.

Si la unidad de adscripción si corresponde, tendrá que verificar que sus datos sean correctos, y en caso de ser necesario, corregirla (*ver el apartado VIII. Corrección de datos*).

Nota:

Es muy común que los participantes no ingresen la unidad donde laboran de forma correcta; **por ejemplo**; si es un participante de contrato o pasante que labora en una unidad de la Secretaria de Salud, y en su registro ingreso que la unidad donde labora no pertenece a los SES, el sistema los toma como unidades externas y por lo tanto no permitirá la inscripción a cursos que van dirigidos a las unidades de la Secretaria de Salud; por esta razón es muy importante que verifique correctamente su unidad de adscripción

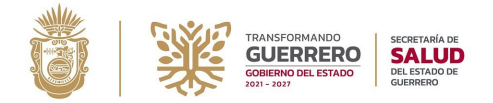

# VI. Exámenes

Para ver los exámenes en línea de un curso tiene dar clic en la opción de **Cursos Inscritos**, y se mostrará una lista de todos los cursos a los que se ha inscrito, si un curso tiene examen disponible dar clic en el botón del libro abierto:

| Cursos Inscritos                                                                                                    |                |
|----------------------------------------------------------------------------------------------------|----------------|
| Mostrar 5 🗢 registros                                                                                                    | Buscar:        |
| MANEJO DEL EXPEDIENTE CLINICO / UTILIZACION DE GPC Y ALGORITMOS DE ATENCION CLINICA<br>11 de octubre de 2022, de 08:00 a 16:00 Hrs.                          | Ver examen(es) |
| Dirigido a Personal de área médica, enfermería, trabajo social, archivo clínico del Estado de Guerrero<br>Impresión del: 26-October-2022 al 31-December-2022 |                |

#### Si un curso no tuviera exámenes en línea, el botón se muestra deshabilitado:

| PREVENCIÓN Y ATENCIÓN DEL HOSTIGAMIENTO SEXUAL                                          | Este curso no tiene |
|-----------------------------------------------------------------------------------------|---------------------|
| 18 de Abril, Grupo I: 10:00 a 12:00 Hrs., Grupo II: 12:30 a 14:30 Hrs.                  | examen(es)          |
| Dirigido al personal directivo estatal<br>Impresión del: 27-abril-2022 al 30-junio-2022 | Q 🖶 🔹 🖺             |

Al dar clic en **Ver examen**, si es que el curso tiene, se muestra la lista de los exámenes del curso con la fecha y hora de su aplicación. Si el examen esta disponible, el botón de **Realizar** se encontrará activado:

#### EXAMEN INICIAL

| Fecha   Hora inicial  | Fecha   Hora final    | Preguntas | Duración | Calificación       | Realizar |
|-----------------------|-----------------------|-----------|----------|--------------------|----------|
| 15-02-2023 - 13:00:00 | 15-02-2023 - 18:05:00 | 20        | 25 min.  | NR<br>Aciertos: ND | Realizar |

Si el examen todavía no esta disponible o paso el tiempo, el botón de **Realizar**, se mantendrá deshabilitado:

EXAMEN FINAL

| Fecha   Hora inicial  | Fecha   Hora final    | Preguntas | Duración | Calificación       | Realizar  |
|-----------------------|-----------------------|-----------|----------|--------------------|-----------|
| 15-02-2023 - 18:40:00 | 15-02-2023 - 19:05:00 | 20        | 25 min.  | NR<br>Aciertos: ND | - tounear |

La fecha y hora inicial, así como la final, indican el tiempo en el cual el examen estará disponible, una vez que le dé clic en **Realizar**, tendrá *n* minutos para realizarlo, según lo que indique la columna **Duración**.

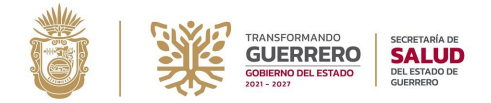

Al momento que se carga el examen, se iniciara un contador en la parte superior que indicara el tiempo transcurrido:

MANEJO DEL EXPEDIENTE CLINICO / UTILIZACION DE GPC Y ALGORITMOS DE ATENCION CLINICA EXAMEN INICIAL. Duración: 25 Min. 1 Durante la realización del examen no recargue la página, si recarga la pagina, sus respuestas se borraran y tendrá que comenzar de nuevo con el tiempo acumulado. 0:00:27

1. ¿LA NOTA DE REFERENCIA Y CONTRARREFERENCIA PUEDE SUSTITUIR A LA NOTA DE EGRESO?

| $\bigcirc$ a | ). SI |  |  |
|--------------|-------|--|--|
| $\bigcirc$ b | ). NO |  |  |
| () c)        | NO    |  |  |

2. EL PERSONAL DE SALUD BECARIO, EVENTUAL Y/O VOLUNTARIO NO ESTÁ OBLIGADO A CUMPLIR LA NORMA OFICIAL DEL EXPEDIENTE CLÍNICO.

| 0      | a). |  |
|--------|-----|--|
| $\cap$ | b)  |  |

3. EL MODELO DE EVALUACIÓN DEL EXPEDIENTE CLÍNICO INTEGRADO Y DE CALIDAD (MECIC) SE DEFINE COMO::

| ⊖ a). |  |
|-------|--|
| 🔿 b). |  |
| ⊖ c). |  |

4. EL PERIODO MÍNIMO QUE DEBE DE RESGUARDARSE UN EXPEDIENTE CLÍNICO ES DE::

Algunas consideraciones durante el examen:

- Si recarga la página, sus respuestas desaparecerán, pero el contador seguirá su curso.
- Si sale y entra del examen, por ejemplo, si va a otra opción del sistema y regresa al examen, el contador seguirá su conteo normal, no hace pausas.
- Si tiene problemas de conexión, su computadora o móvil fallo o se reinició, durante el examen, de aviso al coordinador o al ponente, para que se tome una decisión posterior de cómo proceder y atender la contingencia.
- Si tiene abierto su examen y el tiempo establecido termina, el sistema automáticamente cerrara el examen y enviara las respuestas que se tengan.

| 19. COMO PARTE DE LAS 8 ACCIONES PARA L<br>IDENTIFICACIÓN CORRECTA DEL PACIENTE, S                                                   | A SEGURIDAD DEL PACIENTE, ALINEADAS A LA NOM-004-SSA3-2012 EN LA SECCIÓN DE<br>SE AGREGA EL SIGUIENTE DATO: |
|----------------------------------------------------------------------------------------------------|----------------------------------------------------------------------------------------------------|
| <ul> <li>a). SERVICIO</li> <li>b). FECHA DE NACIMIENTO</li> <li>c). 5 AÑOS.</li> <li>d). NUMERO DE CAMA</li> <li>e). EDAD</li> </ul> | Iocalhost El tiempo del examen se termino, se enviaran automaticamente las respuestas Aceptar               |
| 20. LA APLICACIÓN Y EVALUACIÓN DEL MECIO                                                                                             | ITALARIO DE:                                                                                                |
| <ul> <li>a). CODECIN</li> <li>b). MORBIMORTALIDAD MATERNA Y PERINA</li> </ul>                                                        | ATAL                                                                                                    |

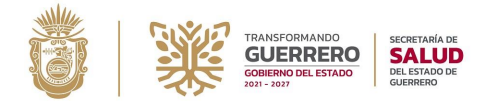

Existe otra opción para ver los exámenes, de clic en el menú **Exámenes disponibles** seguido del icono **ra** aquí solo se pueden ver los que estén disponibles en el momento, sin importar el curso:

| Cursos Inscritos / Examenes dispo | nibles                                                                              |                   |                        |                          |          |        |
|-----------------------------------|-------------------------------------------------------------------------------------|-------------------|------------------------|--------------------------|----------|--------|
|                                   | Curso                                                                               | Examen            | Fecha y Hora<br>Inicio | Fecha y Hora<br>Fin      | Duración | Acción |
|                                   | MANEJO DEL EXPEDIENTE CLINICO / UTILIZACION DE GPC Y ALGORITMOS DE ATENCION CLINICA | EXAMEN<br>INICIAL | 15-02-2023 - 13:00:00  | 15-02-2023 -<br>18:05:00 | 25 min.  | ľ      |

Si usted ya realizó el examen, y vuelve a dar clic para realizarlo nuevamente, el sistema le indica la fecha y hora en la cual contesto el examen con anterioridad:

| Examenes disponibles / Examen ya realizado |                                    |  |
|--------------------------------------------|------------------------------------|--|
|                                            |                                    |  |
|                                            | 🗒 Examen ya realizado!             |  |
|                                            | 1 No es posible realizar el examen |  |
|                                            | Realizado: 15-02-2023 13:26:16     |  |
|                                            | Finalizado: 15-02-2023 13:40:03    |  |
|                                            |                                    |  |
|                                            |                                    |  |

# VII. Constancias

Para descargar las constancias, debe dar clic en la opción de **Cursos Inscritos**, ahí se muestra el listado de los cursos de los cuales está inscrito:

| Datos del participante                                                                 |                                                                                                    |                                    |
|----------------------------------------------------------------------------------------|----------------------------------------------------------------------------------------------------|------------------------------------|
| Nombre:<br>Adscripción:<br>Correo electrónico:                                         | USUARIO PARA PRUEBAS<br>OFICINA CENTRAL CHILPANCINGO<br>virtual.sesgro@gmail.com                                                                                |                                    |
| Nota(s): Si sus datos son inc                                                          | orrectos, pueder editarlos con la opción del menú Modificar datos                                                                                               |                                    |
| Cursos Inscritos                                                                       |                                                                                                    |                                    |
| Mostrar 5 🗢 registro                                                                   | )S                                                                                                    | Buscar:                            |
| PREVENCIÓN Y ATE<br>10 de Febrero de 202                                               | NCIÓN DEL HOSTIGAMIENTO SEXUAL Y ACOSO SEXUAL<br>23, de las 9:00 a las 14:00 Hrs.                                                                               | Imprimir constancia                |
| Dirigido a: Jefes de Enseñ:<br>Sanitarias y de Hospital de<br>Impresión del: 13-febrer | anza, Coordinadoras de Enseñanza de Enfermería de los 14 Hospitales Generales, 7 Jurisdi<br>e la Madre y el Niño Guerrerense<br>5 <b>-2023 al 30-junio-2023</b> | cciones                            |
| Mostrando 1 a 1 de 1 re                                                                | gistros                                                                                                    | Inicio Anterior 1 Siguiente Ultimo |

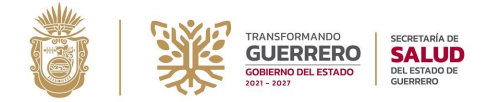

Por cada curso, se indica el periodo en el cual la constancia estará disponible para su impresión, por ejemplo en la figura anterior se indica que el periodo de impresión es del 13 de febrero de 2023 al 30 de junio del mismo año.

Para **descargarla** solo presione en el botón con el icono de la impresora y la constancia se mostrará, posteriormente podrá descargarla o imprimirla.

#### Notas:

Una vez que genero la constancia, podrá descargarla o imprimirla sin fecha de restricción, solo para generarla tendrá que realizarlo en el periodo que se indica.

No podrá generar la constancia sino cumple con algunas de las siguientes consideraciones:

- Si no cumplió los requisitos de los exámenes que debe realizar, por ejemplo, que debe realizar el examen inicial y el final.
- Si no aprobó el examen, generalmente es el final, con la calificación mínima aprobatoria.
- Si aun la constancia no esta disponible en el tiempo indicado.

Para comprobar el estado de los exámenes de cada curso, tiene que dar clic en **Cursos Inscritos** y de ahí en los **Exámenes**, en el listado se muestra dicho estado:

| Examen                |                       |           |          |                    |
|-----------------------|-----------------------|-----------|----------|--------------------|
| EXAMEN INICIAL        |                       |           |          | •                  |
| Fecha   Hora inicial  | Fecha   Hora final    | Preguntas | Duración | Calificación       |
| 15-02-2023 - 13:00:00 | 15-02-2023 - 18:05:00 | 20        | 25 min.  | 85<br>Aciertos: 17 |
| EXAMEN FINAL          |                       |           |          |                    |
| Fecha   Hora inicial  | Fecha   Hora final    | Preguntas | Duración | Calificación       |
| 15-02-2023 - 18:40:00 | 15-02-2023 - 19:05:00 | 20        | 25 min.  | NR<br>Aciertos: ND |

Nota(s):

° Al iniciar un examen, el cronometro se iniciara de acuerdo a la duración limite permitida.

° Recargue esta página si el examen no se activa en la hora definida.

° En la columna calificación, se mostrará la calificación obtenida una vez realizado el examen.

° ND. No disponible.

° NR. No realizado.

En este caso el participante hizo el examen inicial y obtuvo una calificación de 85 con 17 aciertos, pero el examen final no lo realizo (NR), por lo tanto, la constancia no podrá generarse.

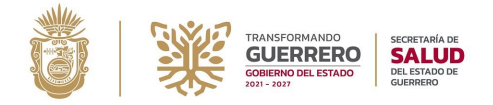

# VIII. Corrección de datos

Para modificar algunos de datos del participante, tiene que dar clic en el menú donde está el nombre del participante (parte superior derecha) y seleccionar la opción **Modificar datos**:

| <b>≜</b>                    | LUSUARIO PARA PRUE               | BAS - |
|-----------------------------|----------------------------------|-------|
|                             | Modificar datos                  |       |
| en caso contrario se negara | Modificar datos del participante |       |
|                             | 🕒 Salir                          |       |

En el formulario que se muestra podrá modificar los datos deseados:

| Modificar datos                         |                                               |   |
|-----------------------------------------|-----------------------------------------------|---|
| CURP:                                   | CURP <b>?</b> Fecha de Nacimiento: 01/01/2000 | Ö |
| Nombre:                                 | USUARIO PARA PRUEBAS                          |   |
| Grado Académico:                        | PASANTE                                       |   |
| Profesión:                              | SIN PROFESION                                 |   |
| Entidad Federativa:                     | GUERRERO                                      | ~ |
| Unidad pertenece a los<br>SES Guerrero: | SI                                            | ~ |
| Adscripción:                            | OFICINA CENTRAL CHILPANCINGO, GRSSA011631     | Q |
| Tipo de Nombramiento:                   | NO APLICA ~                                   |   |
|                                         | Guardar                                       |   |

Los campos en **rojo** son obligatorios y los de color negro son opcionales; los criterios para el llenado de los campos son iguales que en el módulo de registro del participante (Ver **III. Registro al SACC**).

#### VIII.a. Cambiar contraseña

Para modificar la contraseña, de clic en el menú donde está el nombre del participante y en la opción **Cambiar contraseña**; ver Fig. 2.

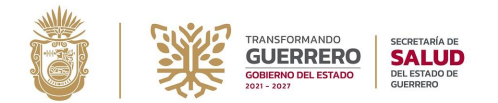

Subdirección de Educación Médica e Investigación en Salud Departamento de Capacitación y Educación Médica Profesional

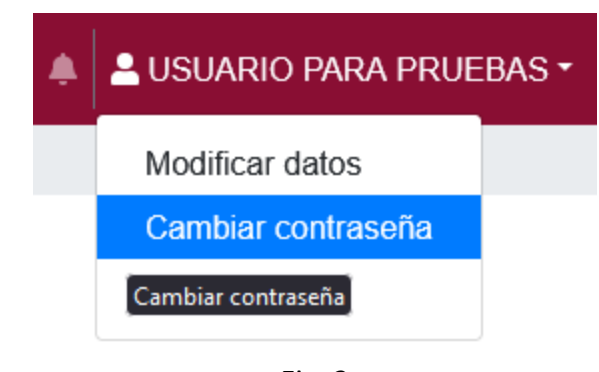

Fig. 2

En el formulario que se muestra debe ingresar la nueva contraseña, mínimo debe incluir 5 caracteres, y confirmarla en el campo indicado.

| *Nueva contraseña:     | Nueva contraseña                          |      |
|------------------------|-------------------------------------------|------|
|                        | La contraseña debe tener minimo 5 caracte | eres |
| *Confirmar contraseña: | Confirmar contraseña                      | 20   |
|                        | Cambiar contraseña                        |      |
|                        |                                           |      |

Si la información ingresada fue correcta se mostrará un mensaje indicando que el cambio se realizó con éxito.

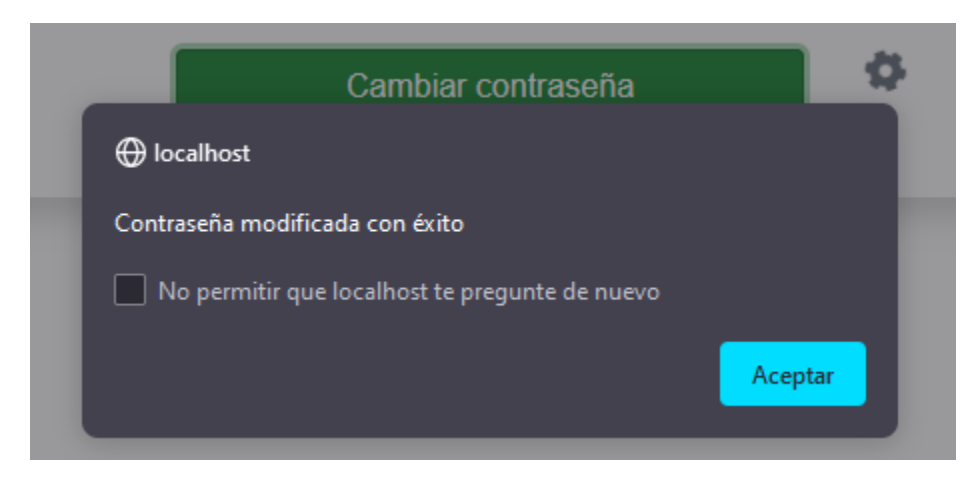

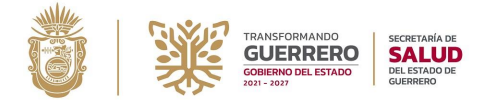

Si no coinciden las contraseñas, se mostrará un mensaje indicando el error y deberá corregir para continuar.

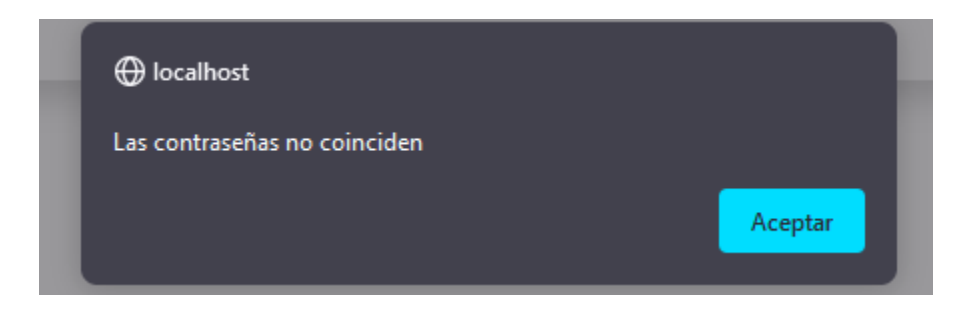

# IX. FAQ. Preguntas Frecuentes

Las FAQ (Frequently Asked Questions) son las preguntas más frecuentes dentro de un contexto determinado, en este caso, el uso del Sistema SACC. Estas se encuentran en la última opción del menú del sistema.

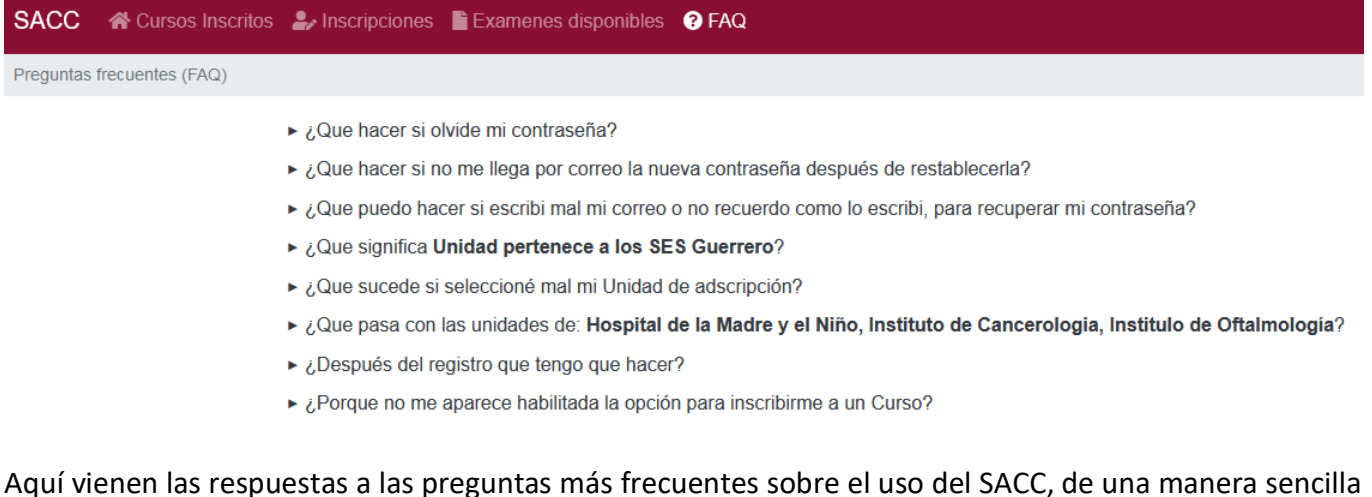

Aquí vienen las respuestas a las preguntas más frecuentes sobre el uso del SACC, de una manera sencilla sin tener que estar revisando el manual de usuario.

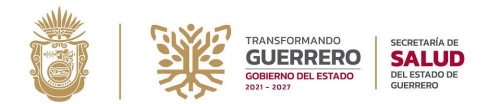

Subsecretaría de Prevención y Control de enfermedades

Subdirección de Educación Médica e Investigación en Salud Departamento de Capacitación y Educación Médica Profesional

# SACC v.2.2

Sistema para la administración de cursos y generación de constancias

Manual de Usuario. v.1.1. Sistema para la Administración de Cursos y Generación de Constancias Subdirección de Tecnologías de la Información y Estadística